## Yahoo! JAPAN ID および Yahoo!メールアドレスを確認する方法

本学の生涯メールアドレスは「Yahoo!メール アカデミックエディション」を利用しておりますが、2016年6月 のサービス停止に伴い、生涯メールアドレス(@sophia.jp)も使用できなくなります。

生涯メールアドレスの配付時には、@sophia.jp とは別に Yahoo!メールアドレス(@yahoo.co.jp)が同時に付与 されています(受信箱、送信箱などは共通です)。そのため、サービス終了後は Yahoo!メールアドレスを使って、 今までに生涯メールアドレスで受信したメールを参照することができます。 <u>事務局では利用者の Yahoo!メール</u> <u>アドレスを確認することはできません</u>ので、事前にご自分の Yahoo!メールアドレスをご確認ください。

Yahoo!メールアドレスの確認は、以下の手順で行ってください。

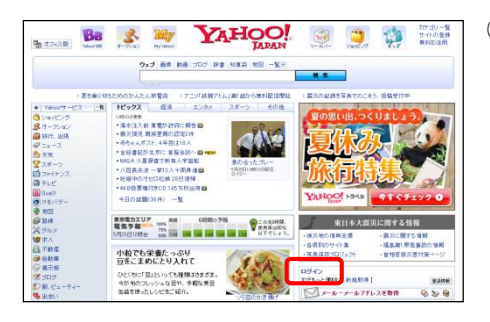

Yahoo! JAPAN トップページ(http://www.yahoo.co.jp/)を開き、画面の右側中ほどの[ログイン]をクリックします。

| JANA JANA | 2                                                                    | Yahoo! JAPAN - ~ JV/2 |
|-----------|----------------------------------------------------------------------|-----------------------|
| 重要なお知らせ   | Yahard JAPAP協会会にご利用しただくため、他社サービスと同じバスワード部<br>詳しくは、広報からのあからせきご確認くだかい。 | 発展しないようにしてください。       |
|           | 76                                                                   | DFC/LCG(A)            |

|      | こんに方は、abcde123さん                                                                                |  |  |
|------|-------------------------------------------------------------------------------------------------|--|--|
|      | ロクイン親歴 登録情報                                                                                     |  |  |
|      | メール(新着なし) 🍫 🗒                                                                                   |  |  |
| NT S | ▶ 2015年3月5日(木)                                                                                  |  |  |
| 품 🗾  | 今日の天気(東京) 明日の天気(東京)                                                                             |  |  |
|      | 🎾 0%   14°C/5°C 🥥 20%   11°C/3°C                                                                |  |  |
|      | 西本1な. エ伊田区日                                                                                     |  |  |
| ×    | C-ルにちは、abcde123さん。     C-ルにちは、abcde123さん。     C-ルにちは、abcde123さん。     C-ルの作成     Sがっ 印刷 注意メール 削粉 |  |  |
| * ×- | -ルフォルダー 🔣 未読メールはありません。                                                                          |  |  |
| 🚑 受  | 信箱 🕐 🖿 🔹 🖉 🛧 From                                                                               |  |  |
| T 🗐  | iete 🔁 🕈 🖈 🖬 data mata                                                                          |  |  |
| 送    | 信済みメール                                                                                          |  |  |
|      | ◎ × ● ● ● ● ● ● ● ● ● ● ● ● ● ● ● ● ● ●                                                         |  |  |

Yahoo!メールのログイン画面が開きます。
 以下の情報を入力してログインします。
 Yahoo! JAPAN ID 欄:

生涯メールアドレス(@sophia.jp を含めた全て) パスワード欄:生涯メールパスワード

③「こんにちは、〇〇〇さん」と表示されます。

○○○の部分が、あなたが Yahoo!にログインするための Yahoo! JAPAN ID です。

また、メール画面の上部にも Yahoo! JAPAN ID が表示されます。

Yahoo! JAPAN ID の後ろに@yahoo.co.jp をつけたアドレスが、あなたの Yahoo!メールアドレスとなります。

(例: Yahoo! JAPAN ID が abcde123 の場合、abcde123@yahoo.co.jp)

②のログイン画面で、③で確認した Yahoo! JAPAN ID と生涯メールパスワードを入力すると、Yahoo!メールに ログインして、今までに生涯メールアドレスで受信したメールを参照したり、Yahoo!メールの送受信を行うこと ができます。

> お問い合わせ:上智大学 ソフィア連携室/情報システム室 SCS 担当 (scs\_grp@ml.sophia.ac.jp)

## How to check your Yahoo! JAPAN ID and Yahoo! Mail address

Sophia Email address is provided by Yahoo! Mail service (Academic Edition). However, Yahoo! Mail Academic Edition service will be stopped in June, 2016, and Sophia Email address also will not be available.

You have been allocated a Yahoo! mail address (@yahoo.co.jp) as well as Sophia Email Address (@sophia.jp) and two addresses are sharing your mailbox. After Sophia Email service stops, you can read your received mails by using Yahoo! mail address. Since <u>SCS Desk cannot confirm your Yahoo! Email address</u>, please make sure to check your Yahoo! Email address by yourself in advance.

To check your Yahoo! Mail address, please follow the steps below.

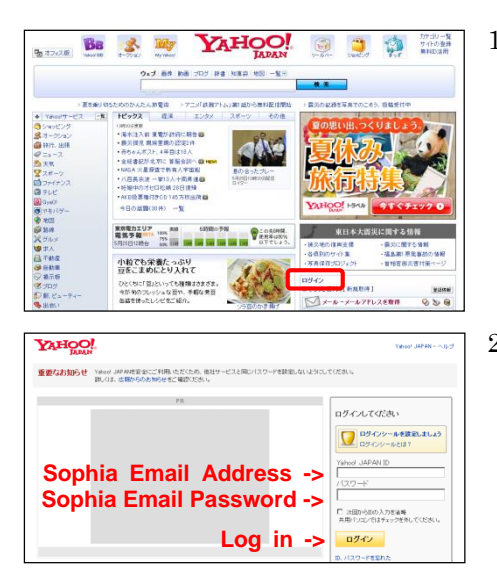

|              | こんに方は、abcde123さん                 |   |  |
|--------------|----------------------------------|---|--|
|              | ロジィン規定 登録情報                      |   |  |
|              | メール(新着なし) 🍫 😁                    |   |  |
| NT           | ▶ 2015年3月5日(木)                   |   |  |
| 봄 🧾          | 今日の天気(東京) 明日の天気(東京)              |   |  |
|              | 🎝 0%   14°C/5°C 🦪 20%   11°C/3°C |   |  |
|              |                                  |   |  |
|              |                                  |   |  |
| $\mathbf{Y}$ |                                  |   |  |
| 受            | <b>信</b> 箱 (全385件)               |   |  |
|              | メールの作成 移動 - 印刷 迷惑メール 前           | 肾 |  |
| * ×-         | -ルフォルダー 🕢 未読メールはありません。           |   |  |
| 🚑 受          | 信箱 🕐 🖿 🔹 🖉 ★ From                |   |  |
| T 🗐          | ieta 💿 🏫 🗴 Historia Internatio   |   |  |
| 三送           |                                  |   |  |

1. Access Yahoo! JAPAN homepage (http://www.yahoo.co.jp) and click  $[\Box \not \neg \prec \neg]$  (log in) at the right side of the screen.

- Yahoo! Mail login screen will appear.
   Enter the information below and login.
   Yahoo! JAPAN ID : Sophia Email Address (Whole address included "@sophia.jp") Password : Sophia Email password
- 3. "こんにちは、xxxxxxx さん" massage will be displayed. xxxxxxxx is your Yahoo! JAPAN ID. (e.g. "abcde123") Yahoo! JAPAN ID also is displayed on the top of the mail page.

Your Yahoo! Mail address is Your Yahoo! JAPAN ID followed by "@yahoo.co.jp".

(e.g. When your Yahoo! JAPAN ID is abcde123, your Yahoo! Mail address is abcde123@yahoo.co.jp)

You can log in to Yahoo! Mail service using your Yahoo! JAPAN ID and Sophia email password. And in this way, you can read your mails that you have received by Sophia Email Address, or send/receive Yahoo! Mail messages.

Inquiries: Sophia University

Office for Community & Alumni Relations / ICT Office, SCS Desk (scs\_grp@ml.sophia.ac.jp)